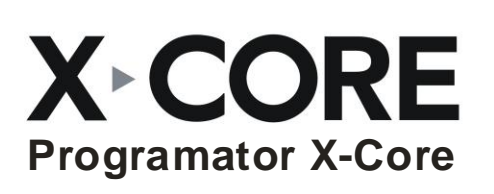

NOVO

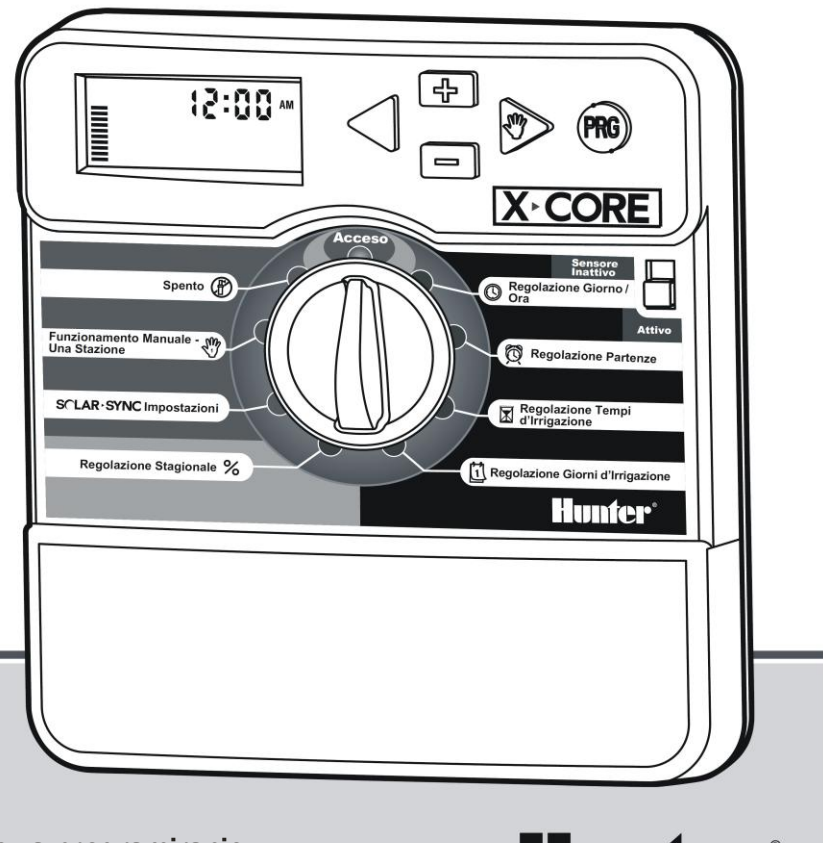

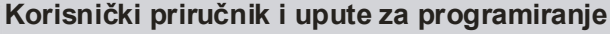

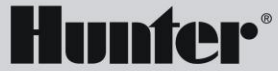

Kompatibilan s daljinskim upravljačima Hunter i Solar Sync

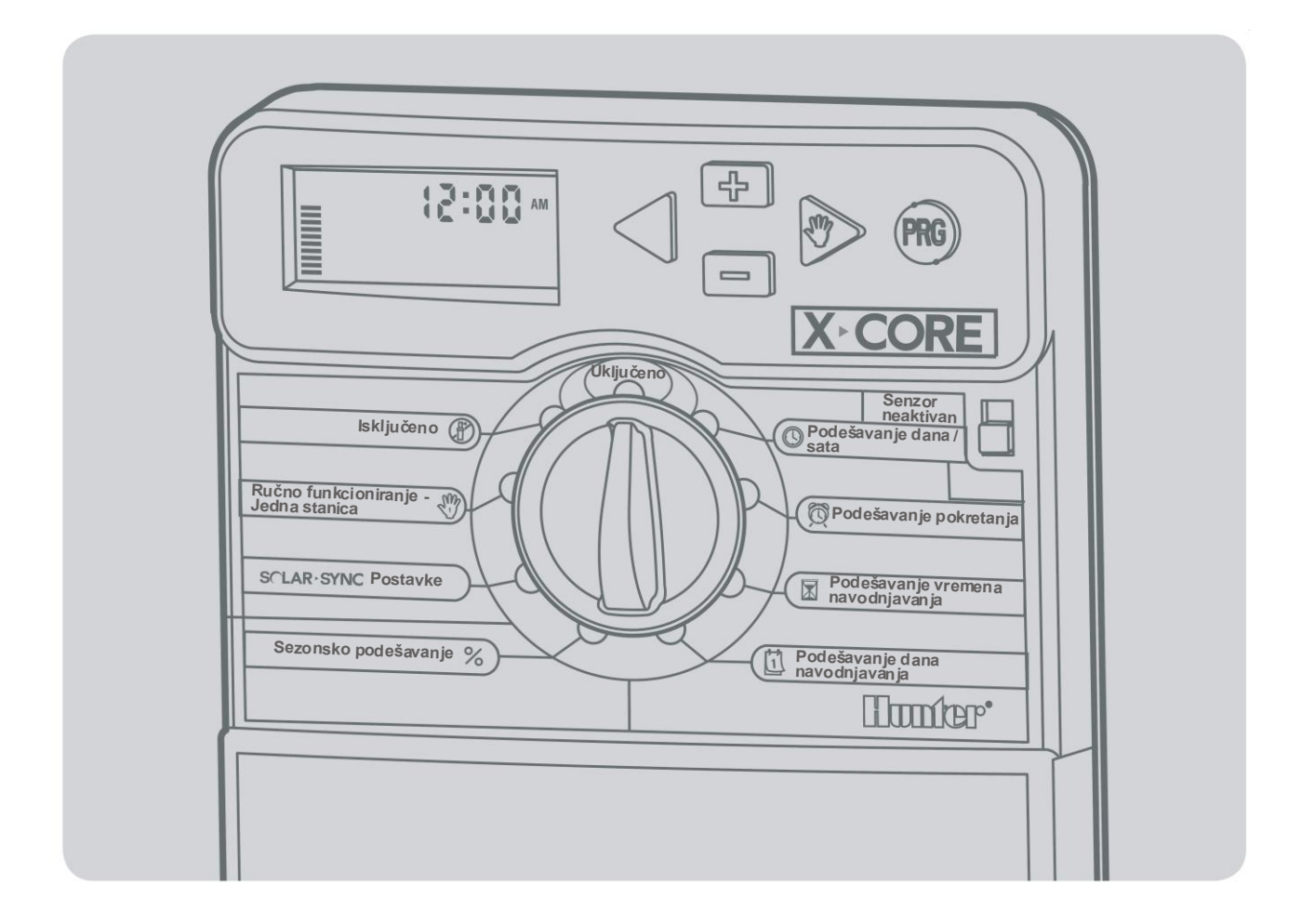

| KOMPONENTE PROGRAMATORA X-CORE                                 | . 2 |
|----------------------------------------------------------------|-----|
| UGRADNJA PROGRAMATORA NA ZID                                   | . 6 |
| PRIKLJUČIVANJE VENTILA I TRANSFORMATORA                        | . 7 |
| AKTIVIRANJE BATERIJE                                           | . 8 |
| ZAMJENA BATERIJE                                               | . 8 |
| SPAJANJE GLAVNOG VENTILA                                       | . 9 |
| SPAJANJE RELEJA PUMPE                                          | .10 |
| PRIKLJUČIVANJE KIŠOMJERA                                       | .11 |
| Provjera rada kišomjera                                        | 11  |
| Ručno isključivanje kišomjera                                  | 11  |
| PROGRAMIRANJE SOLAR-SYNC MODULA                                | 12  |
| Instaliranje Solar Sync senzora                                | 12  |
| Instaliranje Wireless-a Solar Sync-a                           | 12  |
| Postavke Solar Sync-a                                          | 12  |
| Region 😭                                                       | .13 |
| Podešavanje navodnjavanja ↓                                    | 14  |
| Deinstaliranje Solar Sync senzora                              | 14  |
| Kalibracija/Postavljanje                                       | 15  |
| PRIKLJUČIVANJE NA HUNTER DALJINSKOG UPRAVLJAČA                 | 16  |
| Priključivanje na Hunter daljinskog upravljača (nije priložen) | 16  |
| Za ugradnju spoja Porto Smart <sup>®</sup> -a                  | .16 |
| PREKIDI NAPAJANJA                                              | 16  |
| PROGRAMIRANJE PROGRAMATORA                                     | 17  |
| Podešavanje vremena pokretanja programa 🔘                      | 17  |
| Podešavanje vremena pokretanja programa 🔟                      | 18  |
| Brisanje nekog programiranog pokretanja                        | 18  |

| Podešavanje vremena navodnjavanja 🖾 18                    |
|-----------------------------------------------------------|
| Podešavanje dana navodnjavanja 🗓 19                       |
| Odabiranje specifičnih dana u tjednu 19                   |
| Odabiranje parnih/neparnih dana za navodnjavanje          |
| Odabiranje intervala navodnjavanja ⊡                      |
| Podešavanje jednog ili više dana bez navodnjavanja        |
| Automatsko funkcioniranje                                 |
| Zaustavljanje instalacije $	extbf{@}$ 20                  |
| Programirajuće isključivanje sustava navodnjavanja        |
| Sezonsko podešavanje % 21                                 |
| Ručno pokretanje samo jedne stanice 🖑                     |
| One Touch ručno pokretanje i pomak 22                     |
| NAPREDNE FUNKCIJE                                         |
| Programirajuće isključivanje senzora 23                   |
| Program za provjeru svih stanica 23                       |
| Dijagnostička funkcija Hunter Quick Check™ 23             |
| Memoriranje nekog Easy Retrieve™ programa 24              |
| Programirano kašnjenje između stanica 24                  |
| Svođenje memorije na ništicu/ resetiranje programatora 24 |
| VODIČ ZA RJEŠAVANJE PROBLEMA                              |
| <b>SPECIFIKACIJE</b>                                      |
| Funkcionalna specifikacija 28                             |
| Električni podaci 28                                      |
| Legenda 28                                                |
| CERTIFIKAT O SUKLADNOSTI S EUROPSKIM DIREKTIVAMA 29       |

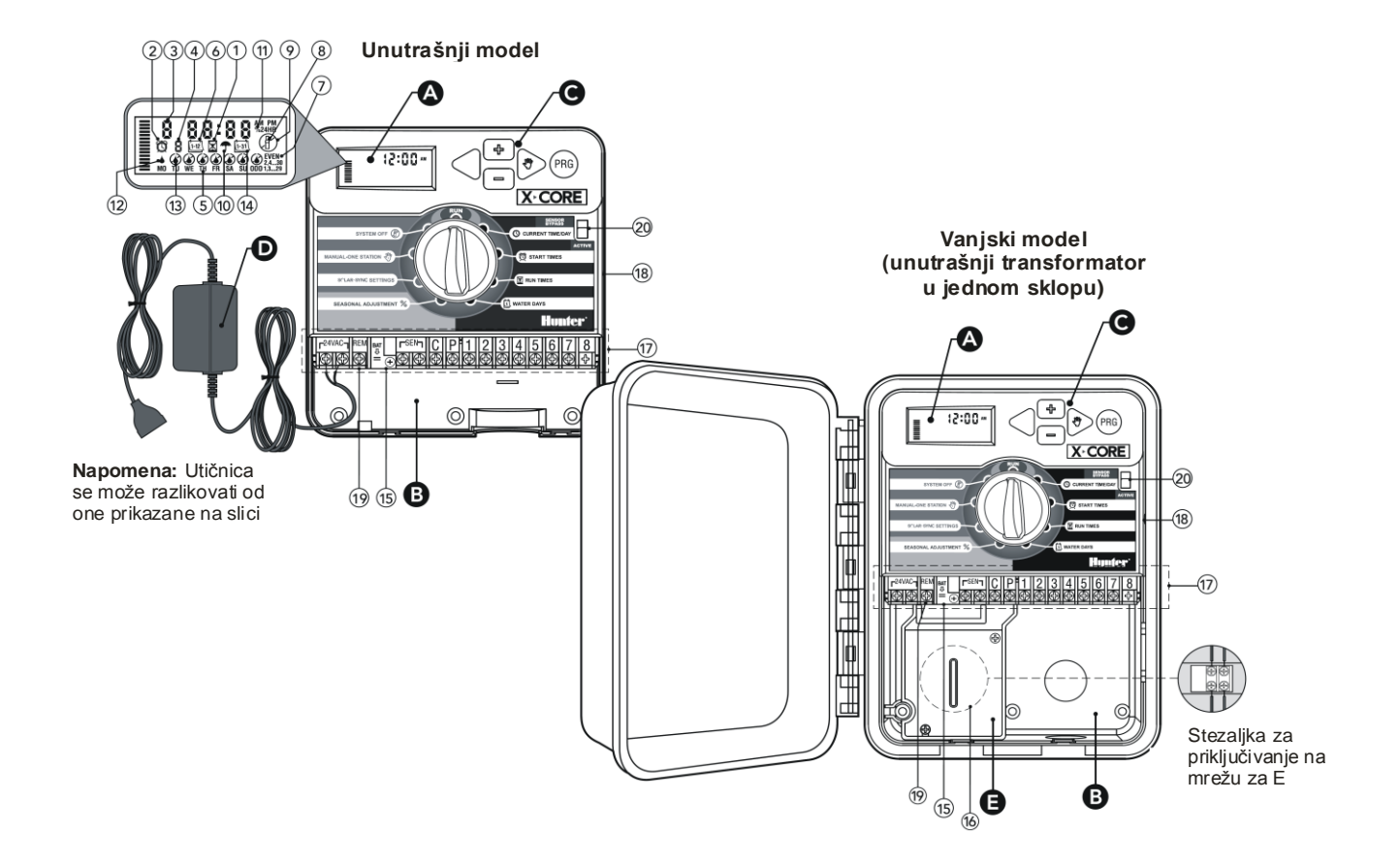

| A  | A LCD zasion                          |                                                                                                    |  |  |
|----|---------------------------------------|----------------------------------------------------------------------------------------------------|--|--|
| 1  | Podešavanje vremena navodnjavanja     | Omogućuje postavljanje vremena rada za svaku stanicu-ventil od jedne minute do 4 sata                                                                                                    |  |  |
| 2  | 👸 Podešavanje pokretanja              | Omogućuje da se za svaki program postavi od 1 do 4 vremena pokretanja                                                                                                    |  |  |
| 3  | Broj stanica                          | Označuje broj trenutno odabrane stanice                                                                                                    |  |  |
| 4  | Oznaka programa                       | Označuje korišteni program (A, B ili C)                                                                                                    |  |  |
| 5  | Dan u tjednu                          | Utvrđuje dan u tjednu                                                                                                    |  |  |
| 6  | Interval navodnjavanja                | Utvrđuje mjesec tijekom programiranja tekućeg datuma                                                                                                    |  |  |
| 7  | Navodnjavanje u parne/neparne<br>dane | Utvrđuje ako je odabran modalitet navodnjavanja u parne/neparne dane                                                                                                    |  |  |
| 8  | Rasprskivač s prekidima               | Označuje da je navodnjavanje u tijeku                                                                                                    |  |  |
| 9  | Isključeno                            | Korisniku omogućuje prekidanje svih programa i navodnjavanja. Korisniku omogućuje i postavljanje nekog programiranog isključivanja koje blokira navodnjavanje za neki period od 1 do 7 dana.        |  |  |
| 10 |                                       | Označuje da je kišomjer aktivan                                                                                                    |  |  |
| 11 | % Sezonsko podešavanje                | Korisniku omogućuje mijenjanje vremena navodnjavanja u funkciji klimatskih promjena bez potrebe za izmjenom programiranja. Lijeve trake omogućuju brzo pregledavanje postotka sezonskog podešavanja |  |  |
| 12 | ♦ Kišna kap                           | Označuje da navodnjavanje će se izvršiti odabranog dana                                                                                                    |  |  |
| 13 | Ø Prekrižena kišna kap                | Označuje da navodnjavanje NEĆE se izvršiti odabranog dana                                                                                                    |  |  |
| 14 | Li-31 Kalendar                        | Označuje da je programiran neki interval između navodnjavanja. Ikona se pojavljuje također kada se programira tekući datum                                                                          |  |  |

|                                                                                                    | В                                                                                              | B) Prostor za kabele                                                    |                                                  |                                                                                                    |
|----------------------------------------------------------------------------------------------------|------------------------------------------------------------------------------------------------|-------------------------------------------------------------------------|--------------------------------------------------|----------------------------------------------------------------------------------------------------|
|                                                                                                    | 15                                                                                             | 15 Litijeva baterija                                                    |                                                  | Zamjenjiva litijeva baterija (obuhvaćena u isporuci) omogućuje programiranje programatora u nedostatku AC napajanja. Usto, baterija opskrbljuje interni sat s potrebnim napajanjem u slučaju nestanka struje |
|                                                                                                    | 16                                                                                             | 16 Razvodna kutija                                                      |                                                  | Razvodna kutija za vanjske modele, za priključivanje na električnu struju (AC)                                                                                                    |
|                                                                                                    | 17                                                                                             | 17 Stezaljka                                                            |                                                  | Rabi se za spajanje transformatora, senzora i kabela ventila na programator                                                                                                    |
| NC                                                                                                    | ovo         18         Tipka za reset         Koristiti u postupku za resetiranje programatora |                                                                         | Koristiti u postupku za resetiranje programatora |                                                                                                    |
| NOVO         19         REM         Omogućuje spajanje na Hunter SmartPort i na Hunter daljinske upravljače |                                                                                                | Omogućuje spajanje na Hunter SmartPort i na Hunter daljinske upravljače |                                                  |                                                                                                    |
|                                                                                                    | 20                                                                                             | 20 Prekidač za isključenje senzora                                      |                                                  | Zanemaruje input meteorološkog senzora "Clik" u Bypass modalitetu                                                                                                    |
|                                                                                                    | C Komandni gumbi<br>Gumb +<br>Gumb -<br>Gumb<br>Gumb<br>Gumb                                   |                                                                         | andni gumbi                                      |                                                                                                    |
|                                                                                                    |                                                                                                |                                                                         | <b>+</b>                                         | Omogućuje povećanje odabranog isprekidanog prikaza                                                                                                    |
|                                                                                                    |                                                                                                |                                                                         | b _                                              | Omogućuje smanjenje odabranog isprekidanog prikaza                                                                                                    |
|                                                                                                    |                                                                                                |                                                                         | b ┥                                              | Vraća odabrani prikaz na prethodnu stavku                                                                                                    |
|                                                                                                    |                                                                                                |                                                                         | b 🕨                                              | Vraća odabrani prikaz na sljedeću stavku                                                                                                    |
|                                                                                                    | Gumb 🔞                                                                                         |                                                                         | b PRG                                            | Omogućuje odabiranje određenog programa A, B ili C ovisno o različitim potrebama navodnjavanja                                                                                                    |

| Postavke okretljivog komandnog birača   |                                                                                                    |  |  |
|-----------------------------------------|----------------------------------------------------------------------------------------------------|--|--|
| Uključeno                               | Normalni položaj koji omogućuje automatsko i ručno funkcioniranje                                                                                                    |  |  |
| O Podešavanje dana/vremena              | Omogućuje podešavanje tekućih dana i vremena                                                                                                    |  |  |
| 👸 Podešavanje pokretanja                | Omogućuje za svaki program postavljanje od 1 do 4 vremena pokretanja                                                                                                    |  |  |
| Podešavanje vremena navodnjavanja       | Omogućuje postavljanje vremena rada svake stanice-ventila od 1 minute do 4 sata                                                                                                    |  |  |
| Podešavanje dana<br>navodnjavanja       | Omogućuje postavljanje dana navodnjavanja                                                                                                    |  |  |
| % Sezonsko podešavanje                  | Korisniku omogućuje mijenjanje vremena navodnjavanja u funkciji promjena godišnjih doba bez<br>potrebe za izmjenama programiranja. Lijeve trake omogućuju brzo pregledavanje postotka sezonskog<br>podešavanja |  |  |
| Ručno funkcioniranje<br>– Jedna stanica | Jedanput starta s navodnjavanjem u samo jednoj stanici/ventilu                                                                                                    |  |  |
| Bključeno                               | Korisniku omogućuje prekidanje svih programa i navodnjavanja. Korisniku omogućuje i postavljanje nekog programiranog isključivanja koje blokira navodnjavanje za neki period od 1 do 7 dana.                   |  |  |
| NOVO SCLAR·SYNC<br>Postavke             | Korisniku omogućuje programiranje postavki za uporabu senzora Solar Sync ET                                                                                                    |  |  |
| D Vanjski transformator (samo na u      | nutrašnjem modelu)                                                                                                    |  |  |
|                                         | Na transformatoru je predviđena utičnica za priključivanje programatora na AC napajanje                                                                                                    |  |  |

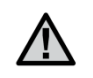

NAPOMENA: Unutrašnji model programatora X-Core nije projektiran da bude otporan na vodu i vremenske nepogode. Stoga mora ga se ugraditi samo unutar prostorija ili na nekom zaklonjenom mjestu.

- 1. Uvrnite vijak u zid. Za pričvršćenje programatora na zidovima od kamena ili šupljih cigala upotrijebite tiple.
- 2. Na vijak navucite urez koji se nalazi na gornjoj strani programatora.
- 3. Pričvrstite programator umetanjem vijaka u provrte ispod priključne stezaljke.

 $\Lambda$ 

Nemojte spojiti transformator sve dok programator nije potpuno montiran te svi ventili spojeni.

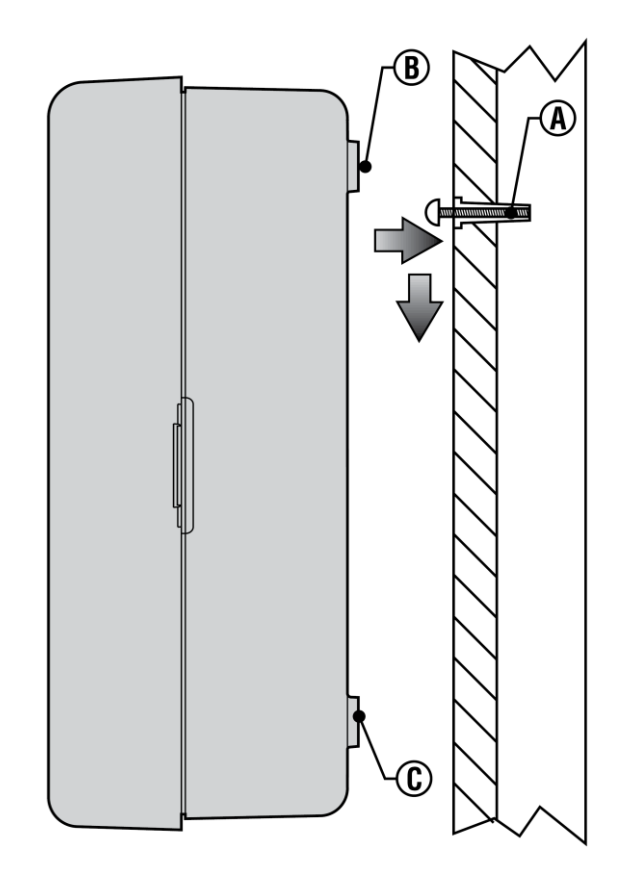

# PRIKLJUČIVANJE VENTILA I TRANSFORMATORA

Instalaciju X-Core-a mora izvršiti samo specijalizirano osoblje.

- 1. Povucite kabele svih ventila između regulacijskog ventila i programatora.
- U visini ventila, spojite zajedničku žicu na jednu od žica svitka svakog ventila. Općenito koristi se žica bijele boje. Spojite neku drugu žicu na preostalu žicu svakog ventila. Žice spojite uporabom vodonepropusnog konektora kako bi se zaštitili spojevi.
- Provucite žice ventila kroz kanal. Pričvrstite kanal na donjoj desnoj strani programatora.
- Pričvrstite zajedničku bijelu žicu ventila na vijak stezaljke C (zajedničko). Spojite žice svakog ventila na stezaljke odgovarajuće stanice i stegnite vijke.
- Unutrašnji modeli: Provucite kabel transformatora kroz otvor na lijevoj strani programatora i spojite žice na dva vijka označena sa 24VAC.
- Vanjski modeli: Žice transformatora su već spojene na AC stezaljke, stoga dovoljno je spojiti glavno napajanje sa razvodnom kutijom.

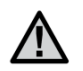

NAPOMENA: Vanjski modeli programatora X-Core su otporni na vodu i vremenske nepogode. Priključivanje vanjskog X-Core-a na primarno AC napajanje mora isključivo izvršiti profesionalni električar, sukladno lokalnim normama. Neispravna instalacija bi mogla prouzročiti električni udar ili požar.

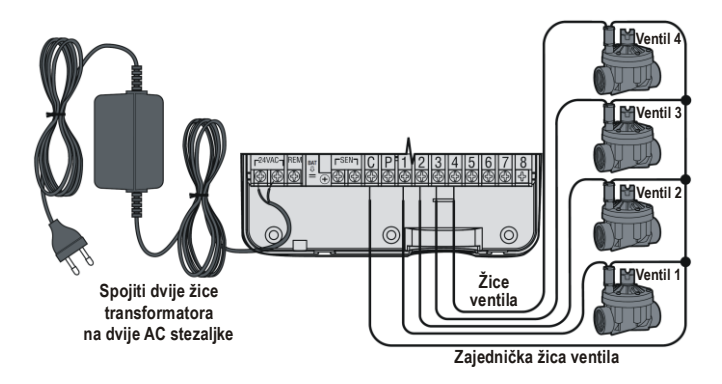

#### Prostor za kabele visokog napona (samo za vanjske modele)

- 1. AC kabel i žlijeb provucite kroz odgovarajući otvor od 13 mm na lijevoj strani baze središnje jedinice.
- 2. Spojite jedan kabel na svaki od dvaju kabela koji se nalaze unutar razvodne kutije. Kabel za uzemljenje se mora spojiti na zeleni kabel. Za spajanje kabela koristite isporučene konektore. Napomena: u E-modelima kabele spojite na AC stezaljku postavljenu unutar razvodne kutije. Kabeli AC napajanja moraju imati 14 AWG (1,85 mm) ili veći presjek sa primjerenim strujnim krugom diskonekcije ovisno o korištenom kabelu. Prilikom instaliranja blizu programatora trebali biste postaviti neki prekidač ili neko otvaranje strujnog kruga, koje će biti lako pristupačno za operatera te označeno kao uređaj za isključivanje aparature.
- 3. Vratite na mjesto štitnik razvodne kutije.

## **AKTIVIRANJE BATERIJE**

Nakon što ste instalirali programator X-Core, provjerite jeste li otklonili kontaktni izolator baterije kako bi se omogućilo da X-Core sačuva podatke timer-a u slučaju nekog nestanka električne struje.

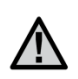

POZORNOST: RIZIK OD EKSPLOZIJE UKOLIKO SE BATERIJA ZAMIJENI S NEKOM POGREŠNOG TIPA. ISTROŠENE BATERIJE ODVOJITE PREMA UPUTAMA.

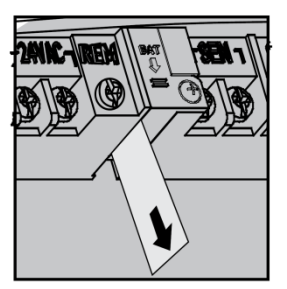

## ZAMJENA BATERIJE

S programatorom XC isporučuje se i litijeva baterija visoke snage. Baterija korisniku omogućuje daljinsko programiranje programatora bez potrebe za spajanjem na AC napajanje. Služi i za održavanje aktivnih postavki dana i vremena u slučaju prekida napajanja. Da biste zamijenili bateriju:

- 1. Maknite vijak sa nosača baterije.
- 2. Klizajući s nosačem baterije prema dolje pristupite baterijskom prostoru.
- 3. Maknite staru i u prostor postavite novu bateriju, zatim vratite na svoje mjesto nosač baterije.

NAPOMENA: plus strana baterije (+) bi trebala biti okrenuta prema unutra nosača baterije.

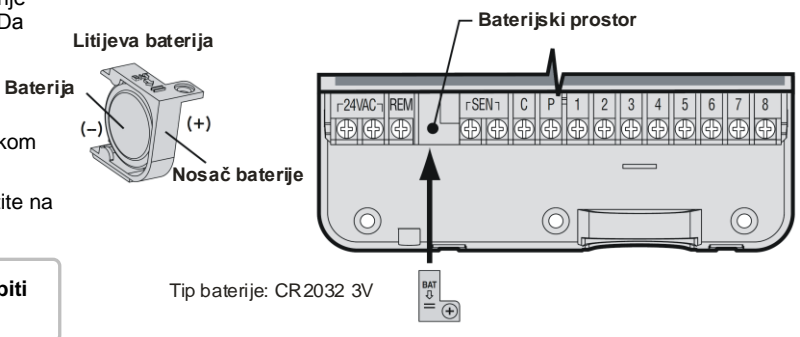

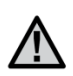

NAPOMENA: Ovo poglavlje se odnosi isključivo na instalacije s glavnim ventilom. Glavni ventil je neki normalno zatvoreni ventil ugrađen na mjestu napajanja glavne linije, koji se otvara samo kada programator pokreće neki program navodnjavanja.

- U visini glavnog ventila priključite zajedničku žicu na jednu od žica svitka svakog ventila. Neku drugu žicu spojite na preostalu žicu svitka.
- Zajedničku žicu spojite na stezaljku C unutar programatora. Druga žica koja dolazi od glavnog ventila mora se spojiti na stezaljku P unutar programatora. Stegnite vijke na stezaljkama.

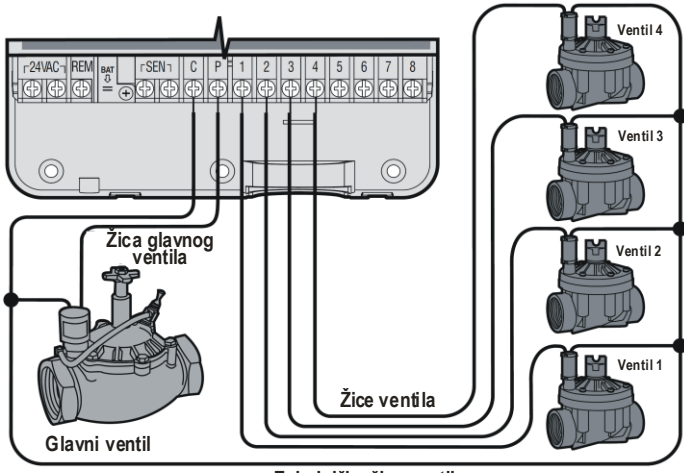

Zajednička žica ventila

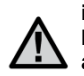

NAPOMENA: Ovo poglavlje se odnosi isključivo na instalacije s relejom pumpe. Relej pumpe je uređaj koji koristi signal emitiran od programatora za aktiviranje posebnog električnog kruga, a ovaj pak upravlja uključivanjem pumpe za napajanje sustava vodom.

Programator se mora ugraditi na najmanje 4,5 m od releja za aktiviranje pumpe i od same pumpe, kako bi se eventualne električne smetnje svele na najmanju mjeru.

- 1. Provucite dvije žice releja pumpe prema programatoru.
- Priključite zajedničku žicu na vijak C (zajednički) unutar programatora te drugu žicu od releja pumpe spojite na vijak P.

Potrošnja releja ne smije prijeći 0,30 A. Nemojte programator spojiti izravno na pumpu jer isti bi se mogao oštetiti.

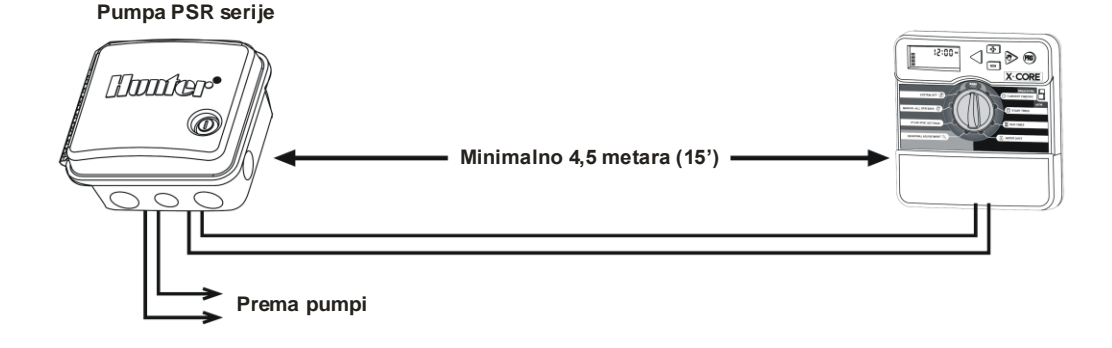

Na programator X-Core mogu se priključiti kako Hunter kišomjer tako i neki kontaktni kišomjer. Svrha kišomjera je da zaustavi automatsko navodnjavanje kada ga meteorološki uvjeti čine suvišnim.

1. Skinite mostić koji je pričvršćen na SEN stezaljkama programatora.

Senzor za kišu Mini-Clik<sup>©</sup>

 Spojite jednu žicu na stezaljku označenu sa SEN i drugu na drugu stezaljku koja nosi istu oznaku.

0, F, F **↑**® Kada je kišomjer deaktivirao automatsko navodnjavanje, na zaslonu će se pojaviti simboli **OFF** i  $\mathbf{T}$ .

### Provjera rada kišomjera

X-Core pruža mogućnost da se na jednostavan način ispita senzor za kišu kada je ovaj priključen u strujnom krugu senzora. Moguće je ručno ispitati da li senzor za kišu ispravno funkcionira, tako da se izvrši **RUČNI CIKLUS NA SVIM STANICAMA**, ili aktiviranjem instalacije preko **One Touch RUČNOG POKRETANJA** (vidi na str. 22). Tijekom ručnog ciklusa, pritiskanjem test gumba na Mini-Clik-u, bit će prekinuto navodnjavanje.

#### Ručno isključenje kišomjera

Ako senzor za kišu je prekinuo navodnjavanje, možete spriječiti

njegovo funkcioniranje preko posebnog prekidača za isključivanje koji se nalazi na prednjoj strani programatora. Postavite prekidač u položaj **ISKLJUČENJE SENZORA** kako biste deaktivirali senzor za kišu te dopustili rad programatora. Moguće je da se kišomjer bajpasira u ručnom radu i uporabom funkcije **RUČNO FUNKCIONIRANJE-JEDNA STANICA.** 

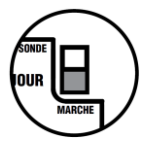

X-Core je kompatibilan sa Solar Sync u Wireless Solar Sync sustavima. Solar Sync je sustav senzora koji je u stanju da automatski regulira plan navodnjavanja X-Core programatora (na temelju promjena lokalnih klimatskih uvjeta) korištenjem funkcije sezonskog podešavanja. Solar Sync upotrebljava solarno-temperaturni senzor za određivanje stupnja evapotranspiracije (ET) ili stupnja upijanja vode od strane biljaka i zemlje; usto, zahvaljujući Hunter-ovim tehnologijama Rain Clik i Freeze Clik, predviđa automatsko prekidanje navodnjavanja u slučaju kiše ili mraza.

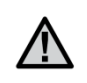

NAPOMENA: Solar Sync primjenjuje vrijednost sezonske regulacije koja je predodređena na 100% sve dok od senzora ne primi klimatske izmjere od cijelog prvog dana rada (24 sata).

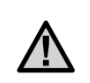

NAPOMENA: Aktiviranje bypass prekidača senzora nema nikakvog učinka na ažuriranja sezonskog podešavanja koja dobiva od Solar Sync senzora, jer isti će ipak deaktivirati senzorske Rain Clik i Freeze Clik funkcije.

#### Instaliranje Solar Sync senzora

Zeleni i crni kabel Solar Sync senzora spojite na terminale "SEN" ožičenja programatora X-Core. Nije važno koji kabel se spaja s kojim terminalom. Okrenite birač u položaj "Solar Sync Setting". Na zaslonu se na početku prikazuju crtkane linije, zatim na lijevoj strani predodređena postavka regije (3) i na desnoj predodređena postavka regulacije vode (5).

#### Instaliranje Wireless Solar Sync-a

Zeleni i crni kabel Wireless Solar Sync prijamnika spojite na terminale "SEN" ožičenja programatora X-Core.

"SEN ozičenja programatora X-Core. Nije važno koji kabel se spaja s kojim terminalom. Okrenite birač u položaj "Solar Sync Setting". Na zaslonu se na početku prikazuju crtkane linije, zatim predodređena postavka regije (3) na

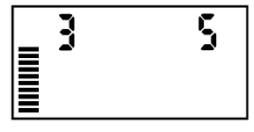

lijevoj strani i predodređena postavka regulacije vode (5) na desnoj.

### Postavke Solar Sync-a

Nakon što ste Solar Sync senzor spojili na programator X-Core, na zaslonu se predočuju dva broja te postavke Solar Sync-a se mogu programirati. Broj naznačen na lijevoj strani zaslona

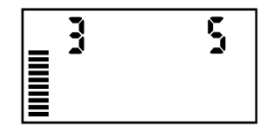

odgovara postavci **regije**, dok broj na desnoj strani odgovara postavci regulacije vode (vidi sliku zaslona s postavkama regije i **regulacije vode**).

Da biste izvršili precizno Solar Sync mjerenje, u programatoru mora biti konfigurirana tipična ET vrijednost (srednja evapotranspiracija u glavnoj sezoni) vašeg geografskog područja. Za je odrediti, koristite tablicu na sljedećoj stranici. Koristite gumbe ∎ i ■ kako biste odabrali svoje geografsko područje (1-4).

# Region 🕄

Da biste utvrdili kojem tipu pripada vaša regija koristite tablicu. Osnovne ET regije su četiri, od kojih svaka ima svoj naziv i tipične karakteristike za temperaturu i evapotranspiraciju. Gdje je moguće, preporučamo da odaberete regiju na osnovu srednje dnevne ET najtoplijeg mjeseca ili ljetnih vršnih vrijednosti (mm/colovi). Sljedeću tablicu upotrijebite da biste odabrali svoju regiju. Koristite **A**, **B** ili **C** redak za odabir regije koja najviše odgovara vašem području:

- A: Na osnovu ET-a svoje regije upotrijebivši **srednji** dnevni ET najtoplijeg mjeseca ili ljetne vršne vrijednosti (mm/colovi), najbolja je opcija za odabir svoje regije.
- B: Na osnovu temperature svoje regije upotrijebivši srednju temperaturu srpnja ili najvišu temperaturu najsušnijeg mjeseca (ali ne najvišu temperaturu mjeseca srpnja).
- C: Na osnovu općeg opisa svoje regije.

| OPCIJA U RETKU KOJI ODGOVARA SVOJOJ SITUACIJI, PREDSTAVLJA ODABIR POSTAVKE ZA SVOJU REGIJU |                                                                                |                                                                                        |                                                                                        |
|--------------------------------------------------------------------------------------------|--------------------------------------------------------------------------------|----------------------------------------------------------------------------------------|----------------------------------------------------------------------------------------|
|                                                                                            | А                                                                              | В                                                                                      | С                                                                                      |
| Region <b>1</b>                                                                            | Ako srednji dnevni ET najtoplijeg<br>mjeseca je<br>< 4,3 mm (0,17")            | Ako maksimalna srednja temperatura<br>najtoplijeg mjeseca je<br>18°C-14°C (65°F-75°F)  | <ul> <li>Sjeverne američke države</li> <li>Obalne regije</li> </ul>                    |
| Region <b>2</b>                                                                            | Ako srednji dnevni ET najtoplijeg<br>mjeseca je<br>4,6 mm-5,8 mm (0,18"-0,23") | Ako maksimalna srednja temperatura<br>najtoplijeg mjeseca je<br>24°C-29°C (75°F-85°F)  | <ul> <li>Planinska područja</li> <li>Unutrašnje države sjeverne Amerike</li> </ul>     |
| Region <b>3</b>                                                                            | Ako srednji dnevni ET najtoplijeg<br>mjeseca je<br>6,1 mm-7,4 mm (0,24"-0,29") | Ako maksimalna srednja temperatura<br>najtoplijeg mjeseca je<br>29°C-35°C (85°F-95°F)  | <ul> <li>Južne američke države</li> <li>Unutrašnja područja/ Suhe visoravni</li> </ul> |
| Region <b>4</b>                                                                            | Ako srednji dnevni ET najtoplijeg<br>mjeseca je<br>> 7,6 mm (0,30")            | Ako maksimalna srednja temperatura<br>najtoplijeg mjeseca je<br>35°C-41°C (95°F-105°F) | • Pustinje                                                                             |

#### OPCIJA U RETKU KOJI ODGOVARA SVOJOJ SITUACIJI, PREDSTAVLJA ODABIR POSTAVKE ZA SVOJU REGIJU

\* Za zemlje južne hemisfere normalno upotrijebiti siječanj.

## Podešavanje navodnjavanja ↓

Ako je klima vaše regije vlažnija ili sušnija od predviđene, na raspolaganju je funkcija za podešavanje navodnjavanja koja jednolično mijenja navodnjavanje za sve stanice. Upotrijebite gumb → sve dok strelica ne dođe do ikone <sup>1+</sup>. Upotrijebite gumb <sup>1</sup> ili <sup>1</sup> kako biste povećali ili smanjili količinu navodnjavanja od 1 do 10 (1 za minimalno navodnjavanje, 10 za maksimalno). Prije nego pođete podešavati navodnjavanje, Hunter preporuča da pažljivo pratite učin u prvim tjednima rada.

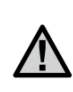

NAPOMENA: Ako je klima nekog određenog područja vlažnija ili sušnija u odnosu na ostatak sustava, dovoljno je da povećate ili smanjite vrijeme rada programatora.

#### Deinstaliranje Solar Sync senzora

Ako na programator X-Core je ugrađen neki Solar Sync senzor, vrijednost sezonskog podešavanja koju koristi programator se izračunava polazeći od klimatskih podataka prikupljenih od Solar Sync senzora. Ukoliko odlučite da s programatorom X-Core više ne koristite Solar Sync senzor, senzor se mora deinstalirati. Ako Solar Sync senzor se ne deinstalira, neće biti moguće ručno mijenjati vrijednost sezonskog podešavanja programatora. Na primjer, ako vrijednost sezonskog podešavanja predočena na programatoru iznosi 50% kada se Solar Sync senzor makne, ista će ostati nepromijenjena sve dok se senzor ne deinstalira. Da biste deinstalirali Solar Sync senzor dovoljno je da s terminala programatora odspojite zeleni i crni kabel, zatim okrenite birač u položaj "Solar Sync Post.". Na zaslonu bi se trebale predočiti neke crtice, što naznačuje da programator više ne prepoznaje Solar Sync senzor za izračunavanje sezonskog podešavanja. U toj točki, može se ručno modificirati vrijednost sezonskog podešavanja tako da okrenete birač u položaj "Sezonsko podešavanje" pa koristiti gumbe 💶 ili 🗖 za postavljanje vrijednosti.

## PROGRAMIRANJE SOLAR-SYNC MODULA

#### Kalibracija/Postavljanje

Nakon što ste Solar Sync instalirali i programirali, savjetujemo vam da stavite sustav da radi nekoliko dana s početnim postavkama. Zbog raznovrsnosti uvjeta okoline (položaj senzora, količina direktnog sunčevog svjetla koju prima senzor, isijavanje topline od okolnih struktura, itd.) **može nastati potreba za podešavanjem početnih postavki kako bi se dobile željene performanse**. Kalibriranje Solar Sync-a za neku posebnu okolinu je vrlo jednostavno, treba samo intervenirati na postavkama za podešavanje okoline i vode. Da biste izveli taj postupak, pridržite se sljedećih uputa:

- 1. Instalirajte Solar Sync senzor i programirajte modul kako je opisano na stranicama 10-12.
- 2. Ostavite neka sustav sa početnim postavkama radi barem 3 dana.
- 3. Pratite sezonsko podešavanje programatora. Ako su vrijednosti sezonskog podešavanja niže ili više od predviđenih za godišnje doba, postavke Solar Sync-a treba podesiti.
  - a. Sezonsko podešavanje je prenisko: povećajte vrijednost podešavanja vode (predodređena postavka je 5). Nakon što ste postavku promijenili, programator se automatski ažurirana na novi % sezonskog podešavanja. Povećajte vrijednost postavke za podešavanje vode sve dok se ne prikazuje % željenog sezonskog podešavanja. Ako postavite podešavanje vode na najveću vrijednost 10 a potrebno je još intervenirati na sezonskom podešavanju, pomaknite podešavanje okoline na niži nivo, na primjer sa 4 na 3.
  - b. Sezonsko podešavanje je previsoko: smanjite vrijednost podešavanja vode (predodređena postavka je 5). Nakon što ste postavku promijenili, programator se automatski ažurirana na novi % sezonskog podešavanja. Smanjite vrijednost postavke za podešavanje vode sve dok se ne prikazuje % željenog sezonskog podešavanja. Ako postavite podešavanje vode na najmanju vrijednost 1 a potrebno je još intervenirati na sezonskom podešavanju, pomaknite podešavanje okoline na viši nivo, na primjer sa 2 na 3.

Vremena rada stanice: Važno je imati na umu da Solar Sync programatoru pruža globalno sezonsko podešavanje a to znači da prikazani postotak sezonskog podešavanja utječe na sva vremena rada stanice. Prilikom programiranja programatora je potrebno specificirati vremena rada planova navodnjavanja za razdoblja sezonskih vršnih vrijednosti. Ako se Solar Sync postavi na ispravnu vrijednost sezonskog podešavanja, ali vrijeme rada neke određene stanice ispada preveliko ili premalo, u programatoru podesite vrijeme rada stanice.

# PRIKLJUČIVANJE NA HUNTER DALJINSKOG UPRAVLJAČA

### Priključivanje na hunter daljinskog upravljača (nije priložen)

Programator X-Core sada je kompatibilan s Hunter-ovim daljinskim upravljačima (nisu priloženi). Snop kabela SmartPort (isporučuje se sa svim Hunter-ovim daljinskim upravljačima) omogućuje brzu i jednostavnu upotrebu Hunter daljinskih upravljača. Hunter daljinski upravljači omogućuju aktiviranje sustava bez da se svaki put pođe do programatora.

### Za ugradnju spoja Porto Smart<sup>®</sup>-a

- Ugradite jedan "T" priključak sa ženskim navojem od 1/2 cola u kanalu ožičenja ispod X-Core programatora, na približno 30 cm udaljenosti.
- S kabelskog snopa provucite kabele, crveni, bijeli i plavi u bazu "T" priključka i u prostor ožičenja programatora, prema slici.

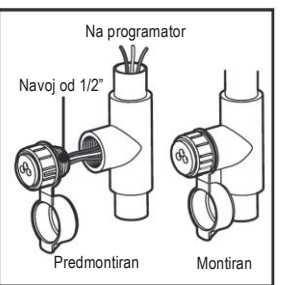

NAPOMENA: PN 258200 može se koristiti kao alternativna metoda instaliranja SmartPort konektora.

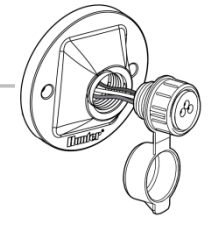

## PREKID NAPAJANJA

Uzimajući u obzir opasnost od prekida napajanja strujom, programator raspolaže neletećom memorijom. Na taj način nijedna od programiranih informacija nikada se neće izgubiti. Litijeva baterija će pružati tekući dan i vrijeme bez potrebe za AC napajanjem. Po obnavljanju AC struje normalni program navodnjavanja će se nastaviti.

- Zavrnite SmartPort nosač snopa kabela na "T" priključak, prema slici.
- Spojite kabele SmartPort-a, crveni, bijeli i plavi na terminale programatora, kako je prikazano u nastavku:
  - Crveni kabel na lijevi terminal "24VAC"
  - Bijeli kabel na desni terminal "24VAC"
  - Plavi kabel na "REM" terminal

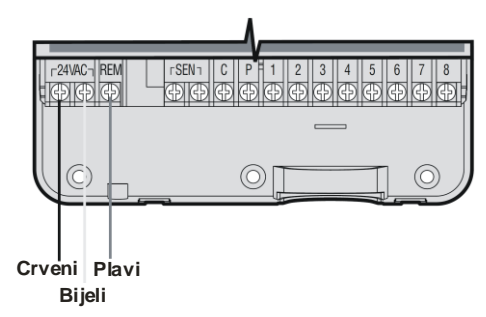

## **PROGRAMIRANJE PROGRAMATORA**

Kada programator nije u funkciji, zaslon XC-a naznačuje vrijeme i dan. Predočavanje podataka mijenjate okretanjem rotirajućeg birača kako biste unijeli specifične informacije za programiranje. Da biste promijenili dio zaslona koji treperi tijekom programiranja, upotrijebite tipke ➡ ili ➡. Dok za promijeniti informacije koje ne trepere, pritisnite tipku ◀ ili ► sve dok ne vidite da treperi željeno područje.

Svaki od programa A, B ili C može primiti 4 pokretanja ciklusa na dan; na taj način programator odgovara na različite potrebe navodnjavanja upotrebljavajući različite programe navodnjavanja.

### Podešavanje vremena pokretanja programa 🕓

- 1. Postavite rotirajući birač u položaj **PODEŠAVANJE DANA/VREMENA**.
- Tekuća godina treperi. Pritisnite tipke ➡ ili ➡ kako biste promijenili godinu. Nakon što ste postavili godinu, pritisnite tipku ► za postavljanje mjeseca.
- Na zaslonu će biti predočeni mjesec i dan. Mjesec će treperiti i bit će predočena ikona <sup>[jrg]</sup>. Pritisnite tipke ➡ ili ➡ za mijenjanje mjeseca. Pritisnite tipku ► da biste postavili dan.
- Dan će treperiti i bit će predočena ikona <sup>[⊡]</sup>. Pritisnite tipke <sup>[⊡]</sup> ili
   Ima za mijenjanje dana. Pritisnite tipku 
   da biste postavili vrijeme.
- 5. Bit će predočeno vrijeme. Upotrijebite tipke ➡ ili ➡ za odabiranje AM, PM ili 24 sata. Pritisnite tipku ▶ da biste podesili vrijeme. Broj koji se odnosi na sat će treperiti. Upotrijebite tipke ➡ ili ➡ za mijenjanje naznačenog sata na zaslonu. Pritisnite tipku ▶ da biste podesili minute. Broj koji se odnosi na minute će treperiti. Upotrijebite tipke ➡ ili ➡ za mijenjanje tipke ➡ ili ➡ za mijenjanje naznačenih minuta na zaslonu. Programiranje datuma, dana i vremena je završeno.

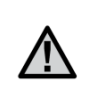

NAPOMENA: Prilikom programiranja dobro je znati da simbol ili znak koji treperi je element za programiranje. Na primjer, ako vrijeme treperi dok podešavate dan i vrijeme, moći ćete mijenjati ili programirati vrijeme. Kako bi bilo jasnije, u ovom priručniku trepereći znakovi su naznačeni SIVOM bojom.

 Réglage Heure/Jour 12:00 AM 12:00 17:00 12:00 12:00 AM 

## Podešavanje vremena pokretanja programa 🖾

- 1. Postavite birač u položaj PODEŠAVANJE POKREATNJA.
- Tvornički je prethodno postavljeno na program A. Po potrebi, se može odabrati program B ili C pritiskanjem tipke .

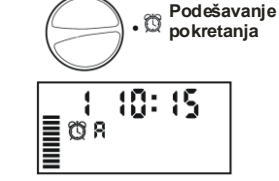

- Pritisnite tipke 
   ili 
   za mijenjanje vremena pokretanja (s povećanjima po 15 minuta).
- Pritisnite tipku ► za dodati još jedno vrijeme pokretanja, ili tipku @ za prijeći na sljedeći program.

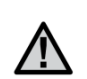

NAPOMENA: Odabiranje nekog vremena pokretanja uzrokuje startanje slijeda navodnjavanja svih stanica. Stoga beskorisno je programirati neko pokretanje za svaku stanicu. Višestruka pokretanja nekog programa mogu se upotrebljavati za cikluse navodnjavanja posebno ujutro, u podne ili navečer. Pokretanja se mogu unijeti bilo kojim redom. X-Core će ih poredati na automatski način.

### Brisanje nekog programiranog pokretanja

Postavite birač u položaj PODEŠAVANJE POKREATNJA i pritisnite tipku ➡ ili ➡ sve do predočavanja 12:00 AM (ponoć). U tom položaju, pritisnite jedanput tipku ➡ da biste predočili oznaku ISKLJUČENO (OFF).

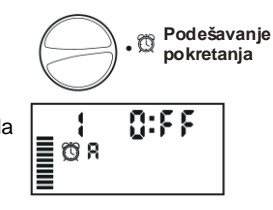

### Podešavanje vremena navodnjavanja 🔀

- 1. Postavite birač u položaj **PODEŠAVANJE VREMENA NAVODNJAVANJA**.
- Zaslon označuje zadnji odabrani program (A, B ili C), broj odabrane stanice, ikonu X; stanica će treperiti. Koristite tipku Wada biste prešli na neki drugi program.
- Upotrijebite tipke to ili da biste mijenjali vrijeme navodnjavanja stanice na zaslonu. Vremena navodnjavanja mogu se podesiti od 0 do 4 sata.

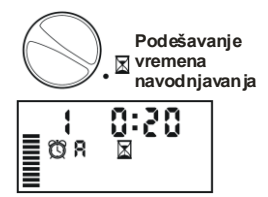

4. Pritisnite tipku ▶ da biste prešli na sljedeću stanicu.

## **PROGRAMIRANJE PROGRAMATORA**

## Podešavanje dana navodnjavanja 🔟

- 1. Postavite brojčanik u položaj PODEŠAVANJE DANA NAVODNJAVANJA.
- Zaslon označuje zadnji odabrani program (A, B ili C). Upotrijebiti tipku
   za prijeći na sljedeći program.

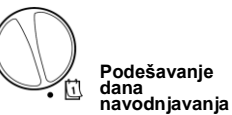

 Programator će predočiti sedam dana u tjednu MO, TU, WE, TH, FR, SA, SU (MO = PON, TU = UTO, WE = SRI, TH = ČET, FR = PET, SA = SUB, SU = NED). Svaki dan je označen ikonom ♦ ili 𝔅 koja se nalazi gore. Ikona ♦ predstavlja dan u tjednu s navodnjavanjem, dok ikona 𝔅 predstavlja dan bez navodnjavanja.

#### Odabiranje specifičnih dana u tjednu

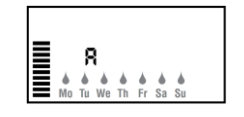

biste izbrisali navodnjavanje toga dana. Nakon što ste pritisnuli neku tipku, kursor automatski prelazi na sljedeći dan.

 Ponovite radnju sve dok ne odaberete sve izabrane dane. Svaki odabrani dan ie označen ikonom <sup>1</sup>, što znači da je aktivan. Zadnja ikona <sup>1</sup> odgovara zadnjem danu navodnjavanja prema programu.

#### Odabiranje parnih/neparnih dana za navodnjavanje

Ova funkcija koristi numerirane dane u mjesecu za navodnjavanje umjesto specifičnih dana u tjednu (neparni dani: 1, 3, 5 itd.; parni dani: 2, 4, 6 itd.).

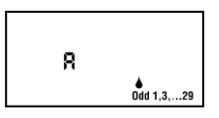

 Sa postavljenim kursorom ♦ na SU (=NED), jedanput pritisnite tipku ▶. Bit će predočena ikona ♦.

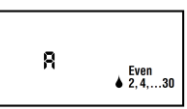

- Ako želite navodnjavati nekim neparnim danom, ponovno okrenite birač u položaj za navodnjavanje.
- Ako želite navodnjavati nekim parnim danom, jedanput pritisnite tipku ▶. Bit će predočena ikona ♦ i natpis EVEN (PARNI). U toj točki pritiskanjem tipaka ◄ ili ▶ moći ćete se pomicati naprijed ili natrag sa ODD (NEPARNI) na EVEN (PARNI).

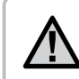

NAPOMENA: 31. svakog mjeseca i 29. veljače su uvijek dani bez navodnjavanja, ukoliko je navodnjavanje odabrano NEPARNIM (ODD) danima.

### Odabiranje intervala navodnjavanja 🛅

Ovom opcijom možete postaviti interval između navodnjavanja od 1 do 31 dan.

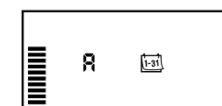

- S kursorom na EVEN (PARNI), jedanput pritisnite tipku ▶, pojavit će se ikona zajedno s brojem 1 koji treperi. Na zaslonu se pojavljuje interval između navodnjavanja.
- Upotrijebite tipke 
   ili 
   za odabiranje broja dana između dvaju dana navodnjavanja (od 1 do 31). To će biti period intervala između navodnjavanja.

Programator će navodnjavati prema izabranom programu čim stigne na satnicu pokretanja koja je postavljena prema odabranom intervalu.

### Podešavanje jednog ili više dana bez navodnjavanja

X-Core omogućuje da se programira jedan ili više dana bez navodnjavanja. Ova funkcija je korisna kada želimo blokirati navodnjavanje u jednom ili više specifičnim danima. Na primjer, ako kosite travu uvijek subotom, subota će biti dan BEZ navodnjavanja, tako da možete kositi kada livada nije mokra.

- 1. Postavite kvadrant u položaj **PODEŠAVANJE DANA NAVODNJAVANJA**.
- 2. Unesite neki program za interval između navodnjavanja kako je opisano na stranici 20.
- Pritisnite tipku ► kako biste klizili do Dana bez navodnjavanja na dnu zaslona. MO (= PON) će treperiti.

- Pritisnite tipku ► sve dok kursor ne stigne na dan u tjednu u kojem želite postaviti Dan bez navodnjavanja.
- 5. Pritisnite tipku 🗖 da biste postavili dan izabran kao dan bez navodnjavanja. Ikona 🏈 će se osvijetliti na izabranom danu.
- 6. Ponovite korake 4 i 5 sve dok ne odaberete sve dane bez navodnjavanja.

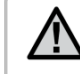

NAPOMENA: Moguće je programirati također parne i neparne dane bez navodnjavanja.

# Automatsko funkcioniranje

Nakon što ste X-Core programirali, postavite birač na **UKLJUČENO** kako biste omogućili automatsko izvršavanje svih programa navodnjavanja i odabranih vremena pokretania.

## Zaustavljanje instalacije 🕅

Postavite birač u položaj ISKLJUČENO.

Ventili koji su bili otvoreni se zatvaraju unutar sljedećih dviju sekundi. Svi aktivni programi se deaktiviraju i navodnjavanje se blokira. Da biste programator vratili u normalni automatski način rada, dovoljno je da vratite birač u položaj **UKLJUČENO.** 

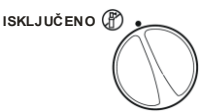

**UKLJUČENO** 

100%

## PROGRAMIRANJE PROGRAMATORA

### Programirajuće isključivanje sustava navodnjavanja

Radi su o funkciji koja korisniku omogućuje da prekine sve programirane programe navodnjavanja, za neki određeni period, između 1 i 7 dana. Na kraju programiranog perioda bez navodnjavanja, programator će nastaviti s normalnim automatskim funkcioniraniem.

- 1. Postavite kvadrant u položai ISKLJUČENO. Pričekajte da se predoči OFF.
- 2. Pritisnite 
  onoliko puta koliko je potrebno za postavljanje željenog broja dana (do najviše 7).
- 3. Vratite birač u položaj UKLJUČENO. Tada će se predočiti ikone OFF, 🕐 i 🛅 neki broi.

Dani neaktivnosti sustava svakim danom će opadati (s prelaskom iz dana u dan u 00:00 sati). Kada stignu na nulu, zaslon će prikazati vrijeme tekućeg dana i nastaviti s normalnim

navodnjavanjem prema vremenima pokretanja predviđenim sustavom.

## Sezonsko podešavanje %

Sezonsko podešavanje se koristi za globalno mijenjanje vremena navodnjavanja bez potrebe za popravkom programiranja. Da biste upotrijebili tu funkciju:

- 1. Postavite birač u položaj SEZONSKO PODEŠAVANJE.
- 2. Na zaslonu ćete primijetiti neki broi koji treperi a iza njega simbol % te ljestvicu koja je uvijek

vidljiva. Pritisnite tipku 💶 ili 🗖 da biste podesili postotak sezonskog podešavanja. Svaka crta na grafikonu predstavlja 10%. Ova funkcija omogućuje odabiranje nekog postotka između 10% i 150% originalnog programa.

Da biste predočili nova vremena navodnjavanja, bit će dovoljno da okrenete birač na VREMENA NAVODNJAVANJA. Zaslon vremena navodnjavanja vodi računa o sezonskom podešavanju.

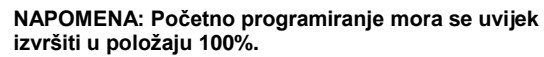

Sezonsko podešavanje %

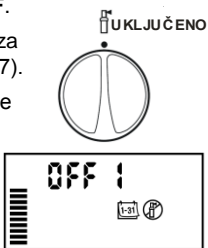

⊡®

ti (P)

ISKLJUČENO 🕅

990

Kada koristite Hunter "Clik" meteo senzor, vrijednost desezoniranja možete podesiti kako je opisano.

Ako koristite senzor ET Solar Sync, vrijednost sezonskog podešavanja automatski se ažurira na osnovu klimatskog režima primljenog od senzora Solar Sync. Tu vrijednost možete ručno zanemariti pritiskanjem tipki ➡ ili ➡ sve dok ne stignete na željenu vrijednost sezonskog podešavanja. **Ipak, važno je imati na umu da ručno postavljenu vrijednost sezonskog podešavanja bit će, počevši od ponoći, zamijenjena novom vrijednosti koju je ažurirao senzor Solar Sync.** Senzor ET Solar Sync snima klimatske režime, određuje optimalnu vrijednost sezonskog podešavanja, zatim ažurira programator na dnevnoj osnovi.

## Ručno pokretanje samo jedne stanice

- 1. Postavite birač u položaj RUČNO FUNKCIONIRANJE JEDNA STANICA.
- Vrijeme navodnjavanja stanice treperi; upotrijebite tipku ► za prijeći na željenu stanicu. Da biste odabrali trajanja pavodnjavanja jedne stanice, upotr

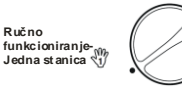

trajanje navodnjavanja jedne stanice, upotrijebite tipke 💶 ili 🛄.

 Postavite birač u položaj UKLJUČENO tako da ga okrećete u smjeru kazaljke na satu (jedino označena stanica će navodnjavati, programator će zatim na automatski način nanovo proći bez da se preliminarno odabrani program promijeni). Vidjeti također One Touch Ručno pokretanje i pomak.

### One Touch Ručno pokretanje i pomak

Moguće je aktivirati sve stanice za navodnjavanje bez upotrebe birača.

- 1. Držite dvije sekunde pritisnuti tipku ▶.
- Ova funkcija automatski prelazi na program A. Programe B ili C možete odabrati pritiskanjem tipke <sup>(1)</sup>
- Broj stanice treperi. Upotrijebite tipku ▶ za prolaženje po stanicama te tipke ➡ ili ➡ za podešavanje vremena navodnjavanja stanica (ukoliko koju sekundu ne pritisnete tipke tijekom koraka 2 ili 3, programator će automatski početi navodnjavati).
- Pritisnite tipku ▶ za se pomaknuti na stanicu od koje želite započeti. Nakon 2 sekunde program će krenuti. U bilo kojem trenutku tijekom ručnog ciklusa, možete koristiti tipke ◀ ili ▶ kako biste ručno prešli s jedne stanice na drugu.

### Programirajuće isključivanje senzora

X-Core korisniku omogućuje programiranje programatora tako da senzor blokira navodnjavanje samo na željenim stanicama. Na primjer, parkovi s dvorištima koji imaju viseće biljke ispod pokrova i nadstrešnica mogu imati potrebe za navodnjavanjem i tijekom kišnih dana. Da biste programirali isključivanje nekog senzora:

- 1. Postavite birač u položaj UKLJUČENO.
- 2. Pritisnite i držite pritisnutu tipku 🗖 dok birač okrećete na PODEŠAVANJE POKRETANJA.
- 3. Otpustite ti tipku . U toj točki, zaslon će pokazati broi stanice. ON a ikona 🗇 će treperiti.
- 4. Pritisnite tipku 🖬 ili 🖬 da biste aktivirali ili deaktivirali senzor označene stanice ON = Senzor aktiviran (navodnjavanje će se obustaviti)

OFF = Senzor deaktiviran (navodniavanie će biti aktivno).

- ч 866
- Sonde Desactivée
- 5. Upotrijebite tipke ◀ ili ▶ kako biste prešli na sljedeću stanicu za koju želite programirati isključivanje senzora.

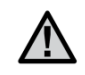

#### NAPOMENA: Senzor je prethodno postavljen za deaktiviranje svih područja u slučaju kiše.

Kada X-Core od senzora dobije neki input za deaktiviranje navodnjavanja, zaslon označuje stanice koje su programirane za isključivanje senzora. Stanica koja radi u modalitetu isključivanja senzora imat će naizmjenično trepereće ikone 🗇 i 🗄.

### Program za provjeru svih stanica

X-Core korisniku omogućuje uporabu pojednostavne metode za izvršavanje programa provjere. Ova funkcija se primjenjuje na svaku stanicu prema brojčanom redoslijedu, od najmanjeg do najvećeg broja.

- 1. S biračem u položaju UKLJUČENO, pritisnite i držite pritisnutu tipku 1 Bit će prikazan broj stanice a vrijeme će treperiti.
- 2. Koristite gumbe 🍱 i 🗖 kako biste postavili vremena navodnjavanja od 1 do 15 minuta. Vrijeme navodnjavanja se mora unijeti samo jednom.
- 3. Nakon stanke od 2 sekundi, program provjere se pokreće.

### Hunter Quick Check™: dijagnostička funkcija

Ovaj funkcija omogućuje brzo dijagnosticiranje eventualnih problema u spojevima s programatorom. Umjesto da na terenu kontrolirate svaki strujni krug u spojevima radi otkrivanja problema, možete koristiti Hunter Quick Check postupak provjere krugova. Da biste aktivirali Quick Check postupak provjere:

- 1. Istovremeno pritisnite tipke ◀, ▶, ➡ i ➡. U stand-by modalitetu LCD zaslon će predočiti sve segmente.
- 2. Jedanput pritisnite gumb 💶 kako biste pokrenuli postupak provjere Quick Check. U nekoliko sekundi, sustav u svim stanicama izvrši ispitivanje radi otkrivanja eventualnih problema u strujnim krugovima. Kada se na nekom mjestu sustava otkrije neki problem, zaslon trenutno prikazuje trepereći simbol ERR ispred kojeg je broj odgovarajuće stanice. Kada Hunter Quick Check završi s dijagnostikom strujnog kruga, programator se vraća u modalitetu automatskog navodnjavanja.

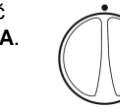

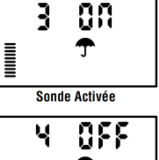

**UKLJUČENO** 

### Memoriranje nekog Easy Retrive™ programa

X-Core ima mogućnost da u memoriju spremi neki preferirani program navodnjavanja, kako biste ga naknadno mogli pozvati. Ta funkcija omogućuje brzo resetiranje programatora te vratiti ga u originalni program navodnjavanja.

#### Spremanje programa u memoriju.

- 2. Otpustite gumbe 💶 i 🕮.

#### Pozivanje nekog programa spremljenog u memoriju.

- S biračem u položaju UKLJUČENO pritisnite i držite 5 sekundi pritisnute tipke II i II. Zaslon će predočiti tečenje triju segmenata II. s desna na lijevo, naznačivši da je u tijeku pozivanje programa iz memorije.
- 2. Otpustite gumbe 🗖 i 🕮.

### Programirano kašnjenje između stanica

Radi se o funkciji koja korisniku omogućuje da unese neko kašnjenje između stanica, između isključivanja neke određene stanice i pokretanja sljedeće stanice.

- 1. Počnite s biračem u položaju UKLJUČENO.
- 2. Pritisnite i držite pritisnutu tipku 🖬 dok birač okrećete na PODEŠAVANJE VREMENA NAVODNJAVANJA.
- Otpustite tipku . U tom će trenutku zaslon pokazati neko vrijeme kašnjenja (trepereće) u sekundama za sve stanice.
- Pritisnite tipke ➡ ili ➡ da biste povećali ili smanjili kašnjenje između 0 i 4 sata.
- 5. Vratite birač u položaj UKLJUČENO.

### Svođenje memorije na ništicu/resetiranje programatora

Ukoliko smatrate da programator niste ispravno postavili, postoji postupak za resetiranje tvornički postavljene memorije i brisanje svih programa i podataka koji su bili unijeti u programator.

- 1. Pritisnite i držite pritisnutu tipku 🕮.
- Držeći pritisnutu tipku , pritisnite 3 sekunde tipku RESET, zatim otpustite tipku RESET nastavljajući pritiskati tipku .
- Nastavite pritiskati tipku b sve dok ne predočite satnicu (radnja zahtjeva približno 8 sekundi).

# VODIČ ZA RJEŠAVANJE PROBLEMA

| Problem                                                      | Uzroci                                                                                                    | Rješenja                                                                                                    |
|--------------------------------------------------------------|----------------------------------------------------------------------------------------------------|----------------------------------------------------------------------------------------------------|
| Programator neprestano navodnjavanja.                        | Postavljeno je previše pokretanja ciklusa.                                                                                                    | Potrebno je samo jedno pokretanje za aktiviranje<br>nekog programa, (vidjeti postavljanje vremena<br>pokretanja na stranici 18).                                                                                                    |
| Na zaslonu nema nikakve informacije.                         | Prekontrolirajte spojeve sa AC napajanjem.                                                                                                    | Ispravite eventualne greške.                                                                                                    |
| Zaslon pokazuje "No AC".                                     | Nema AC napajanja (programator nije<br>napajan).                                                                                                    | Provjerite je li transformator ispravno instaliran.                                                                                                    |
| Zaslon pokazuje "Off, 🕤 🖑 "                                  | Senzor za kišu prekida navodnjavanje ili je<br>maknut mostić između stezaljki označene sa<br>SEN.                                                                                                 | Postavite prekidač za isključivanje senzora za kišu na <b>BYPASS</b> kako biste bajpasirali strujni krug senzora za kišu, ili ponovno ugradite mostić.                                                                                                    |
| Senzor za kišu ne zaustavlja sustav.                         | <ul> <li>Senzor za kišu je u kvaru;</li> <li>Mostić nije bio skinut pri ugradnji<br/>senzora;</li> <li>Stanice su programirane za isključivanje<br/>senzora.</li> </ul>                           | <ul> <li>Provjerite funkcioniranje senzora za kišu i<br/>ispravnost ožičenja instalacije;</li> <li>Maknite mostić sa terminala senzora;</li> <li>Reprogramirajte isključivanje senzora kako biste ga<br/>aktivirali (vidjeti na stranici 11).</li> </ul>                                                                                                    |
| Zaslon je blokiran i pokazuje neispravne informacije.        | Vršne vrijednosti napajanja.                                                                                                    | Resetirajte programator kako je naznačeno na stranici<br>24 "Svođenje memorije na nulu/resetiranje<br>programatora".                                                                                                    |
| Zaslon pokazuje "ERR" ispred nekog broja (1-8).              | Kratki spoj u kabelima prema ventilu ili je<br>svitak u kvaru na označenom broju stanice.                                                                                                    | Prekontrolirajte ožičenje i popravite kratki spoj ili<br>zamijenite svitak označene stanice. Pritisnite bilo koju<br>tipku kako biste izbrisali poruku "ERR" sa zaslona.                                                                                                    |
| Zaslon pokazuje "P ERR".                                     | <ul> <li>Relej pumpe ili glavni ventil u kvaru;</li> <li>Relej pumpe ili svitak u kvaru ili<br/>nekompatibilan;</li> <li>Ožičenje nije prikladno za relej pumpe ili<br/>glavni ventil.</li> </ul> | <ul> <li>Provjerite spojeve glavnog ventila s relejom ili<br/>svitkom. Pritisnite bilo koju tipku kako biste izbrisali<br/>poruku "ERR" sa zaslona.;</li> <li>Prekontrolirajte tehničke specifikacije releja pumpe.<br/>Ne prijeđite specificirane električne vrijednosti<br/>programatora. Ako ima grešku zamijenite ga;</li> <li>Promijenite kabel s nekim većeg presjeka.</li> </ul> |
| Zaslon pokazuje neku stanicu u radu ali ikone 🕤 i 🛱 trepere. | Senzor blokira navodnjavanje; stanica je ipak programirana za isključivanje senzora.                                                                                                    | Provjerite status isključenja senzora (vidjeti na stranici 23).                                                                                                    |

# VODIČ ZA RJEŠAVANJE PROBLEMA

| Problem                                                                                         | Uzroci                                                                                                    | Rješenja                                                                                                    |
|-------------------------------------------------------------------------------------------------|----------------------------------------------------------------------------------------------------|----------------------------------------------------------------------------------------------------|
| Automatsko navodnjavanje ne starta pri<br>pokretanju ciklusa a programator nije<br>isključen.   | <ul> <li>AM/PM sati dana nisu ispravno unijeti;</li> <li>AM/PM vrijeme pokretanja nije ispravno unijeto;</li> <li>Vrijeme pokretanja je deaktivirano (na Off);</li> <li>Programator ne dobiva AC napajanje</li> </ul> | Ispraviti AM/PM sate dana;<br>Ispraviti AM/PM vrijeme pokretanja;<br>Vidjeti Podešavanje vremena pokretanja programa (str.<br>18);<br>Prekontrolirajte spojeve AC napajanja                                                                                                    |
| Na zaslonu se predočavaju neke crtice<br>kada se birač nalazi u položaju "Solar<br>Sync post.". | <ul> <li>Solar Sync senzor nije spojen na<br/>programatoru;</li> <li>Bi moglo biti da kabeli Solar Sync<br/>senzora nisu ispravno spojeni.</li> </ul>                                                                 |                                                                                                    |
| Vremena izvršavanja neke određene<br>stanice su previše kratka/duga.                            | Vrijeme izvršavanja programa je previše<br>kratko/dugo.                                                                                                    | Solar Sync senzor programatoru pruža globalno<br>sezonsko podešavanje. Ako neka određena stanica<br>ima prekratka ili preduga vremena izvršavanja, u<br>program unutar programatora unesite prikladno<br>podešavanje. Provjerite jeste li prije mijenjanja<br>vremena izvršavanja nekog programa vratili<br>sezonsko podešavanje na 100%. Za to učiniti,<br>okrenite birač u položaj "Sezonsko podešavanje", zatim<br>vrijednost povećajte/smanjite sve do 100%.                                                     |
| Nisko sezonsko podešavanje.                                                                     | Previsoka okolina.<br>Preniska postavka za podešavanje vode;<br>Položaj senzora ne dopušta potpuno<br>izlaganje suncu.                                                                                                | Povećajte vrijednost za podešavanje vode<br>(predodređena postavka je 5).<br>Ako postavite podešavanje vode na najveću vrijednost<br>10 a trebate još intervenirati na sezonskom<br>podešavanju, pomaknite podešavanje okoline na niži<br>nivo, na primjer sa 4 na 3, te krenite postavljajući<br>podešavanje vode na 5. Solar Sync odmah ažurira<br>sezonsko podešavanje u programatoru. Ako je još<br>nedovoljno, ponovite podešavanje sve dok se na<br>programatoru ne prikazuje željeno sezonsko<br>podešavanje. |

# VODIČ ZA RJEŠAVANJE PROBLEMA

| Problem                                                                                                    | Uzroci                                                                                                    | Rješenja                                                                                                    |
|----------------------------------------------------------------------------------------------------|----------------------------------------------------------------------------------------------------|----------------------------------------------------------------------------------------------------|
| Vrijednost sezonskog podešavanja izgleda<br>previsoka.                                                                    | <ul> <li>Preniska vrijednost za regiju;</li> <li>Previsoka postavka podešenosti<br/>navodnjavanja.</li> </ul>                                                                                       | Smanjite vrijednost podešavanja navodnjavanja.<br>Ukoliko je minimalna vrijednost podešavanja<br>navodnjavanja 1 dostignuta, a sezonsko podešavanje<br>je još previsoko, povećajte odgovarajuću vrijednost za<br>regiju (na primjer, s 2 na 3) i započnite postavljati<br>podešavanje navodnjavanja na 5. Solar Sync senzor<br>će u programatoru odmah ažurirati vrijednost<br>sezonskog podešavanja. Ako je ta vrijednost još uvijek<br>previsoka, ponovite podešavanje navodnjavanja sve<br>dok se na programatoru ne pojavi željeno sezonsko<br>podešavanje. |
| Solar Sync nastavlja slati sezonska<br>podešavanja kada se bypass prekidač<br>programatora pomakne u položaj<br>"Bypass". | Automatsko sezonsko podešavanje Solar<br>Sync-a nije moguće deaktivirati bypass<br>prekidačem. Bypass prekidač upravlja samo<br>funkcijom Solar Sync-a za isključivanje zbog<br>kiše/jake hladnoće. |                                                                                                    |
| Nakon skidanja Solar Sync senzora s<br>programatora, nije moguće ručno mijenjati<br>vrijednost sezonskog podešavanja.     | Solar Sync senzor se mora deinstalirati<br>ukoliko je s programatora skinut za stalno.                                                                                                    | Nakon što ste skinuli Solar Sync Senzor s<br>programatora, okrenite ručicu na "Solar Sync Post.".<br>Na zaslonu se predočuju crtkane linije. U toj točki<br>senzor je deinstaliran.                                                                                                    |
| Zaslon označuje "no SS".                                                                                                  | <ul> <li>Solar Sync senzor je odspojen s<br/>kontrolera ali nije deinstaliran;</li> <li>Spoj Solar Sync-a je neispravan.</li> </ul>                                                                 | <ul> <li>Provjerite ožičenje Solar Sync senzor-a prema<br/>kontroleru;</li> <li>Deinstalirajte Solar Sync senzor ukoliko kanite<br/>senzor s kontrolera skinuti za stalno (vidjeti stranicu<br/>14).</li> </ul>                                                                                                    |

#### Funkcionalna specifikacija

- Vremena rada stanica: od 0 minuta do 4 sata (s povećanjima od 1 minute).
- 3 neovisna programa navodnjavanja.
- Pokretanja: 4 na dan po programu (do 12 pokretanja dnevno).
- Programiranje navodnjavanja: kalendar od 365 dana, navodnjavanje na intervale, navodnjavanje u parne/neparne dane.
- Sat AM/PM ili 24 sata.
- Jednostavno ručno funkcioniranje.
- Isključivanje senzora po stanicama.
- Programirajuće kašnjenje za kišu (od 1 do 7 dana).
- Sezonsko podešavanje (od 10% do 150%).
- Prekidač za isključivanje senzora.
- XC-x00i za unutrašnju upotrebu.
- XC-x00 za vanjsku upotrebu.
- Od razine mora do 2.000 m, između 0°C-50°C.

#### Dimenzije

#### Ormarić za unutrašnju uporabu

Ormarić za vanjsku uporabu

Visina: 16,5 cm

Visina: 22 cm

- Širina: 14,6 cm
- Dubina: 5 cm

- Širina: 17,8 cm
- Dubina: 9,5 cm

### Električni podaci

- Transformatorski ulaz: 120 VAC ± 10%, 60 Hz (međunarodni modeli 230 VAC ± 10%, 50/60 Hz).
- Transformatorski izlaz: 24 VAC, 1,0 A.
- Izlaz stanice: 0,56 A po stanici.
- Maksimalni izlaz: 0,90 A (uključujući glavni ventil).
- Baterija: litijeva 3 V (uključena u isporuci), za daljinsko programiranje i timer za backup; CR2032 3 V.
- Elektron. zaštita od kratkog spoja.
- Permanentna memorija za programske podatke.
- U očekivanju CE odobrenja.
- Model XC-x00 ima koeficijent IP24 za stupanj zagađenja 4.
- Čistite samo nekom tkaninom ovlaženu neutralnim sapunom i vodom.

#### Legenda

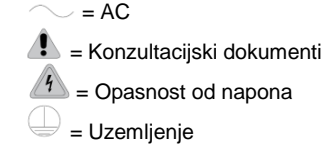

## **CERTIFIKAT O SUKLADNOSTI S EUROPSKIM DIREKTIVAMA**

Hunter Industries izjavljuje da je programator za instalacije navodnjavanja modela XC sukladan s europskim normama 87/336/EEC iz područja "elektromagnetske kompatibilnosti" i 73/23/EEC iz područja "niskog napona".

Koordinator projekta

Ovaj se proizvod ne smije koristiti u drugačije svrhe od onih navedenih u ovom priručniku. Ovaj proizvod može popravljati samo ovlašteno osoblje.

#### FCC obavijest

Ova je oprema podvrgnuta testiranju te je ustanovljeno da je u skladu s ograničenjima za digitalne uređaje klase B, sukladno FCC normama, odjeljak 15. Ova ograničenja su smišljena da bi jamčila razumnu zaštitu protiv štetnih smetnji u stambenim instalacijama. Ova oprema koristi i može zračiti radio frekvencijsku energiju; ukoliko nije ugrađena i korištena uz poštivanje isporučenih uputa, može uzrokovati smetnje koje su štetne radijskim vezama. U svakom slučaju, ne postoji nikakvo jamstvo da se ometanje neće pojaviti u nekoj određenoj instalaciji. Ukoliko ova oprema uzrokuje smetnje u radijskom i televizijskom prijemu, koje se mogu utvrditi isključivanjem i uključivanjem te opreme, molimo korisnika da te smetnje ukloni uvođenjem jedne ili više od sljedećih protumjera:

- Promijenite smjer ili položaj prijamne antene.
- Povećajte udaljenost između opreme i prijamnika.
- Priključite opremu na utičnicu nekog električnog kruga različitog od onog na kojem je prijamnik spojen.

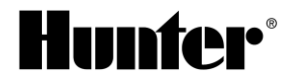

Hunter Industries Incorporated • Inovatori u navodnjavanju 1940 Diamond Street • San Marcos, California 92078 USA www.hunterindustries.com • www.irrigazione.com © 2011 Hunter Industries Incorporated INT-782 A 9/11